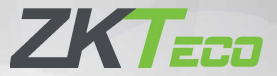

# Краткое руководство пользователя

## Speed Face -VSL/HSL[P]

Версия: 1.0

Из-за регулярных обновлений систем и устройств компания ZKTeco не может гарантировать точное соответствие между фактическим устройством и письменной информацией в этом руководстве.

#### Обзор

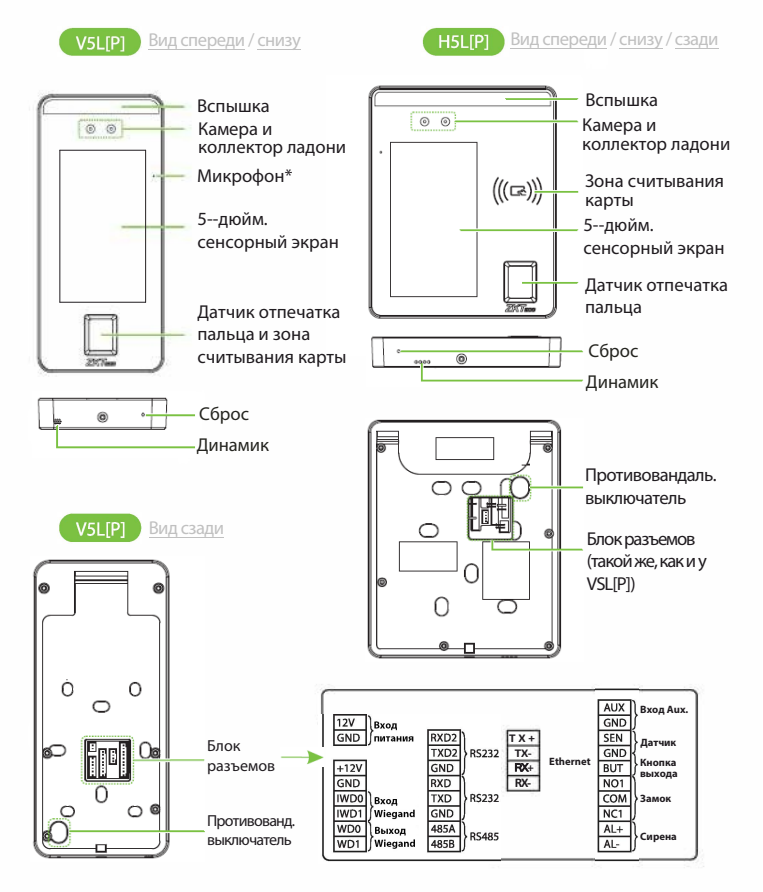

Примечание: не все устройства имеют функцию, помеченную \*, фактическое устройство имеет преимущественную силу. В данном руководстве в качестве примера для подробного ознакомления используется только VSL [P], а функции HSL [P] не будут повторяться.

### Установка устройства

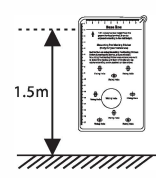

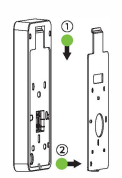

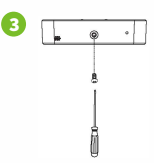

- ① Прикрепите наклейку с монтажным шаблоном к стене и просверлите отверстия в соответствии с монтажной шаблоном. Закрепите заднюю панель на стене с помощью крепежных винтов.
- 2 Присоедините устройство к задней панели.
- ③ Закрепите устройство на задней панели с помощью защитного винта.

#### • Среда установки

Пожалуйста, соблюдайте следующие рекомендации при установке.

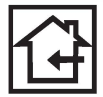

ก

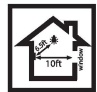

ИСПОЛЬЗОВАТЬ В ПОМЕЩЕНИИ

СОБЛЮДАТЬ ДИСТАНЦИЮ

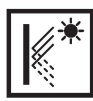

ИЗБЕГАТЬ ПРЕЛОМЛЕНИЯ СТЕКЛА

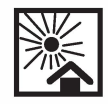

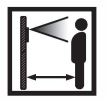

ИЗБЕГАТЬ ВОЗДЕЙСТВИЯ ПРЯМОГО СОЛНЕЧНОГО СВЕТА

СОХРАНЯТЬ ФАКТИЧЕСКОЕ РАССТОЯНИЕ 0,3-2м

## Установка автономного устройства

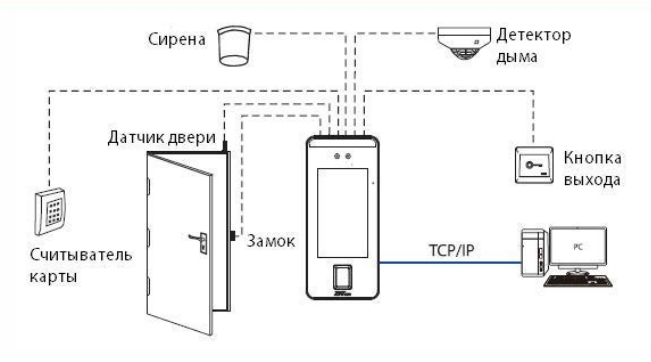

## Подключение датчика двери, кнопки сброса и сирены

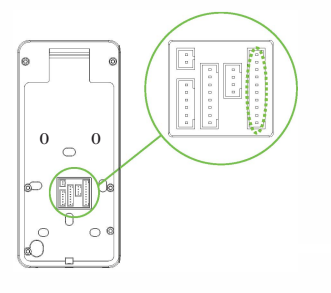

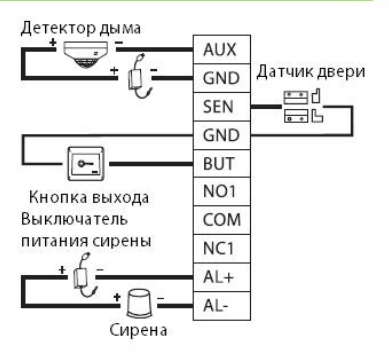

#### Подключение реле замка

Система поддерживает как Нормально-открытый замок, так и Нормальнозакрытый замок. NO-замок (нормально-открытый при включенном питании) подключен к терминалам «NO1» и «COM», а NC-замок (нормально-закрытый при включенном питании) подключен к терминалам «NC1» и «COM». В качестве примера ниже показан NC-замок:

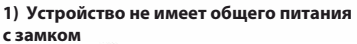

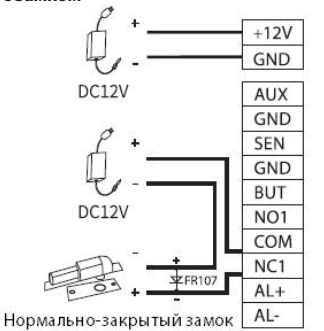

#### Устройство имеет общее питание с замком

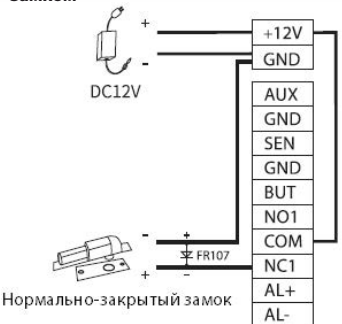

## Подключение RS485 и RS232

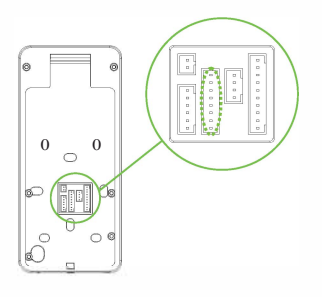

|          | TXD  |   | RXD2 |    |      |          |
|----------|------|---|------|----|------|----------|
| Считыв.  | RXD  |   | TYDO |    |      |          |
| RS232    | GND  | 1 | TADZ | GN | i di |          |
|          |      |   | GND  |    |      | <u>.</u> |
|          | I.,  |   | RYD  | עד | œ    | Считыв.  |
|          |      |   | INNU | R0 | ٥l   | RS232    |
| <u> </u> |      |   | TXD  |    | -    |          |
|          | GND  |   | GND  |    |      |          |
| Считыв.  | 485+ |   | 1854 |    |      |          |
| RS48S    | 485- |   | TOJA |    |      |          |
|          |      |   | 485B |    |      |          |

Подключение считывателя Wiegand

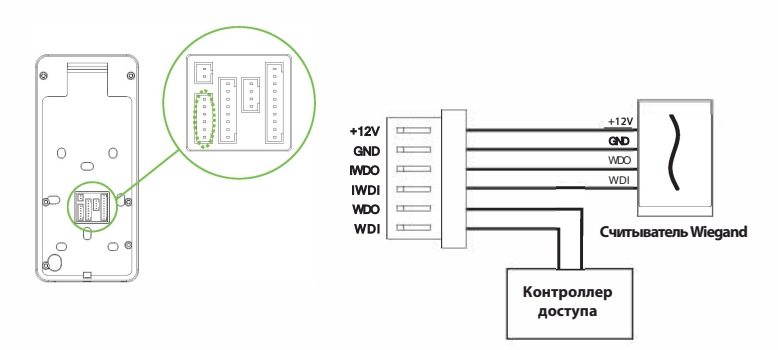

#### Подключение питания

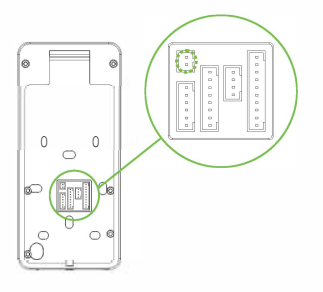

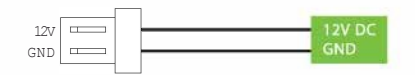

#### Рекомендуемый источник питания

- 1) 12B ± 10%, не менее 3000 мА.
- Для разделения питания с другими устройствами используйте источник питания с более высоким номинальным током.

## Подключение Ethernet

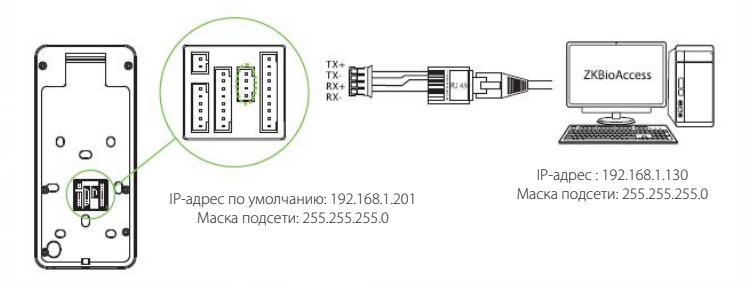

Нажмите [Связь]> [Ethernet]> [IP-адрес], введите IP-адрес и нажмите [OK].

**Примечание:** в локальной сети IP-адреса сервера (ПК) и устройства должны находиться в одном сегменте сети при подключении к программному обеспечению ZKBioAccess.

#### Регистрация пользователя

Если на устройстве не установлен супер-администратор, нажмите ≡, чтобы войти в меню. Добавьте нового пользователя и задайте для роли пользователя значение Супер-администратора, после чего система запросит верификацию администратора перед входом в меню. Рекомендуется сначала зарегистрировать супер-администратора в целях безопасности.

#### Способ 1: Зарегистрировать в устройстве

Нажмите ()> [Управление пользователем] > [Новый пользователь], чтобы зарегистрировать нового пользователя. Настройки включают в себя ввод идентификатора и имени пользователя, регистрацию ладони, отпечатка пальца, лица, пароля, карты (опция) и фотографии пользователя, установку Роли пользователя.

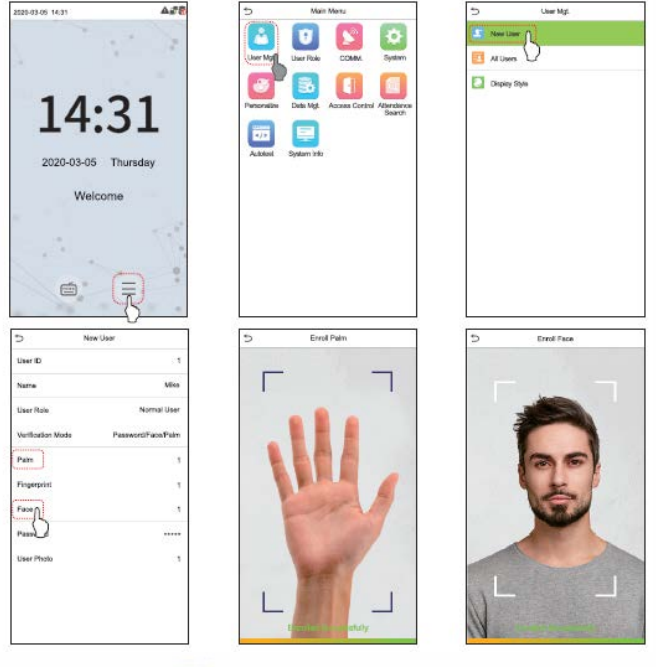

#### Способ 2: зарегистрировать в программном обеспечении ZKBioAccess

Пожалуйста, установите IP-адрес и адрес сервера облачной службы в устройстве.

 Нажмите [Доступ] > [Устройство доступа] > [Устройство] > [Поиск устройства], чтобы добавить устройство в программное обеспечение. Когда устройство установило адрес и порт сервера, оно может быть добавлено автоматически.

| 🕒 Refresh 📑 New 🏦 Delete 💌 D           | apart Q Search Device 王              | Device Control * 🛞 Set up 🔹                    | Q Viewand Get Devi   | ceinfa" 👲 Cammunicat | ian *           |
|----------------------------------------|--------------------------------------|------------------------------------------------|----------------------|----------------------|-----------------|
|                                        | Step                                 | 1 Search Device                                |                      |                      | W mware Version |
| Tatal Preamers                         | Faile Starth Tools to Local Link     | ched devices count 1                           |                      |                      |                 |
| IP Address Dev                         | ice Type                             | Seriel Number                                  | 8                    |                      |                 |
| IP Address MAC Address Sub             | net Mask Gatoway Address             | Social Number Device Type                      | SetServer            | Operatio Step 3      |                 |
| 192.168.213.79 255.3                   | 255.255.0 192.168.213.1              | BODO-GLIGODO Proliptora X                      |                      | Add                  |                 |
|                                        |                                      |                                                |                      |                      |                 |
|                                        |                                      |                                                |                      |                      |                 |
|                                        |                                      |                                                |                      |                      |                 |
|                                        |                                      | Add                                            |                      | ×                    |                 |
|                                        | Device Name *                        | 192.1                                          | 68.213.79            |                      |                 |
|                                        | Icon Type *                          | Deer                                           |                      |                      |                 |
| A The current section communication on | Area *                               | Area                                           | Name                 |                      |                 |
|                                        | Add to Level                         |                                                |                      |                      |                 |
|                                        | Clear Data in the Devic              | e when Adding                                  |                      |                      |                 |
| ic < 0 > >i 50 rows per                | (Clear Data in the record), please u | Device when Adding] will d<br>se with caution! | elete data in the de | vice(except event    |                 |
|                                        |                                      |                                                |                      |                      |                 |
| Step 4                                 |                                      |                                                |                      |                      |                 |
|                                        |                                      | ок                                             | Cancel               |                      |                 |

- Нажмите [Сотрудники] > [Сотрудник] > [Новый] для регистрации новых пользователей в ПО.
- 3. Добавьте пользователей в уровни доступа.
- Нажмите [Доступ] > [Устройство] > [Управление устройством] > [Синхронизировать все данные с устройствами].

Дополнительные сведения см. в Руководстве пользователя ZKBioAccess.

#### Способ 3: зарегистрировать в телефоне

После установки программного обеспечения ZKBioAccess пользователи могут зарегистрировать лицо через браузерное приложение на своем мобильном телефоне.

 Нажмите [Сотрудники] > [Гараметры], введите «http://Адрес сервера: Порт» на панели UGL QR-кода. Программное обеспечение автоматически генерирует QR-код. Отсканируйте QR-код или войдите в систему по адресу «http://Aдрес сервера:Port/app/vl/adreg» по мобильному телефону, чтобы зарегистрировать пользователей.

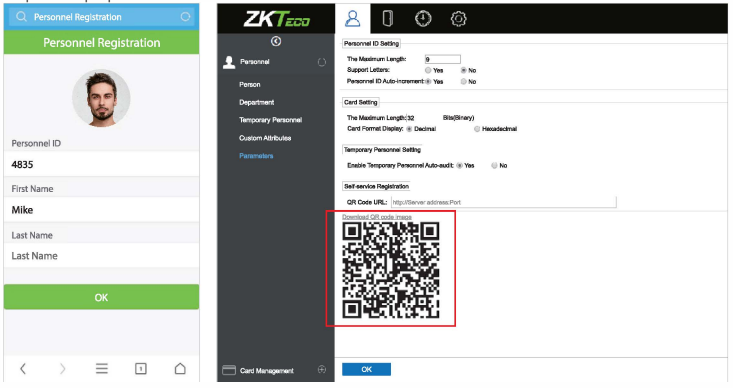

2. Пользователи будут отображаться в [Сотрудники] > [Временные сотрудники] , нажмите на параметр [Просмотр].

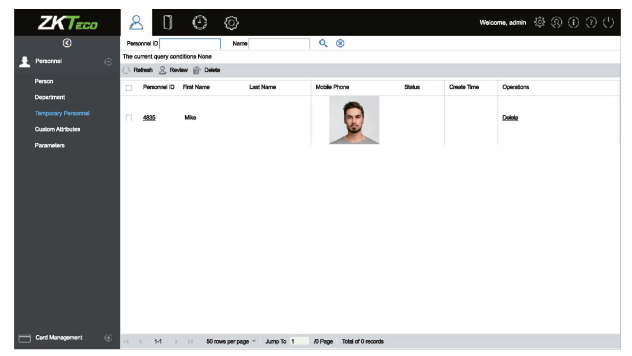

#### Настройки Ethernet и облачного сервера

Нажмите => [Связь]> [Настройка облачного сервера] для установки адреса сервера и порта сервера, то есть IP-адреса и номера порта сервера после установки программного обеспечения. Если устройство успешно обменивается данными с сервером, значок ображается в правом верхнем углу интерфейса ожидания.

| 5           | Main Menu                                  |     |
|-------------|--------------------------------------------|-----|
| User Mgt.   | User Role COMM                             | n   |
| Personalize | Deta MgL Access Control Attendar<br>Search | 100 |
| Achiclest   | System info                                |     |
|             |                                            |     |
|             |                                            |     |
|             |                                            |     |
|             |                                            |     |

| 5 Ethernel            | t               |
|-----------------------|-----------------|
| IP Address            | 192,168,163,200 |
| Subnet Mask           | 255.255.255.0   |
| Gateway               | 192.168.163.1   |
| DNS                   | 0.0.0.0         |
| TCP COMM. Port        | 4970            |
| DHCP                  |                 |
| Display in Status Bar |                 |
|                       |                 |
|                       |                 |
|                       |                 |
|                       |                 |
|                       |                 |

| ⇒         | Cloud Server Sets | ing     |
|-----------|-------------------|---------|
| Server m  | ode               | ADMS    |
| Enable D  | omain Name        | 0       |
| Server A  | /dress            | 0.0.0.0 |
| Server po | ert               | 8061    |
| Enable P  | roxy Server       |         |
|           |                   |         |
|           |                   |         |
|           |                   |         |
|           |                   |         |
|           |                   |         |
|           |                   |         |
|           |                   |         |

## Настройки контроля доступа

Нажмите (=> [**Контроль доступа**], чтобы войти в интерфейс управления контролем доступа и установить соответствующие параметры контроля доступа

| đ            | Main Menu                                     | S Access Control S Access Co                  | trol Options        |
|--------------|-----------------------------------------------|-----------------------------------------------|---------------------|
|              | 🔽 🚺                                           | Access Control Options Gate Control Mode      |                     |
| User Mgt.    | User Role COMM. System                        | Time Rule setting Verification Mode           | Passworth Face/Paim |
| 8            | 🖪 🚺 🔳                                         | Door available time period                    | 1 1                 |
| Personalize  | Data Mgt. Access Control Attendance<br>Search | Combined Verification Normal open time period | None                |
| <b>K</b> (2) |                                               | Master Device                                 | i.                  |
| Autotest     | System into                                   | Duress Options Auxiliary input configuration  | m                   |
|              |                                               | Speaker Alarm                                 | 0                   |
|              |                                               | Reset Access Setting                          |                     |
|              |                                               |                                               |                     |
|              |                                               |                                               |                     |
|              |                                               |                                               |                     |
|              |                                               |                                               |                     |
|              |                                               |                                               | -                   |

## Запрос записей событий

Нажмите (Поиск событий учета рабочего времени) > [Записи событий учета рабочего времени], чтобы войти в интерфейс запроса записей, введите идентификатор пользователя и выберите диапазон времени, отобразятся соответствующие журналы событий учета рабочего времени.

| ÷         | Main        | Menu          |                | Attendance Search                                                                                                    | 5             | Per     | sonal Record Sear               |
|-----------|-------------|---------------|----------------|----------------------------------------------------------------------------------------------------|---------------|---------|---------------------------------|
|           |             | N.            | Ø              | Attendance Record                                                                                                    | Date<br>03.03 | User ID | Access records<br>Number of Rec |
| iner Met  | Lines Date  | COMM          | Gater          | The second second secon |               | 4       | 11:25                           |
| oo ng.    | USER PROFE  | COMM.         | oyaam          | Attendance Photo                                                                                                    |               | 2       | 11:25 11:22                     |
| ~         |             |               |                | Dischlist ATT Photo                                                                                                    | 13.04         |         | 11:25<br>Number of Recr         |
|           | 30          |               |                | Chalomist All Photo                                                                                                    |               | 1       | 11:29                           |
| rsonalize | Dela Mot.   | Access Contro | Atter larice   |                                                                                                    |               | 3       | 11:29 11:21                     |
|           |             |               | - S <b>(</b> ) |                                                                                                    |               | 2       | 11:28                           |
|           |             |               |                |                                                                                                    |               | 4       | 11:26                           |
| 412       |             |               |                |                                                                                                    | 03.05         |         | Number of Reco                  |
| Autoiost  | System Info |               |                |                                                                                                    |               | 1       | 11:27                           |
| -         | 0,000.000   |               |                |                                                                                                    |               | 4       | 11:27                           |
|           |             |               |                |                                                                                                    |               | 3       | 11:27                           |
|           |             |               |                |                                                                                                    |               | 2       | 11:27                           |
|           |             |               |                |                                                                                                    |               |         |                                 |
|           |             |               |                |                                                                                                    |               |         |                                 |
|           |             |               |                |                                                                                                    |               |         |                                 |
|           |             |               |                |                                                                                                    |               |         |                                 |
|           |             |               |                |                                                                                                    |               |         |                                 |
|           |             |               |                |                                                                                                    |               |         |                                 |
|           |             |               |                |                                                                                                    |               |         |                                 |
|           |             |               |                |                                                                                                    |               |         |                                 |
|           |             |               |                |                                                                                                    |               |         |                                 |
|           |             |               |                |                                                                                                    |               |         |                                 |
|           |             |               |                |                                                                                                    |               |         |                                 |
|           |             |               |                |                                                                                                    |               |         |                                 |

#### Примечание для регистрации и верификации ладони

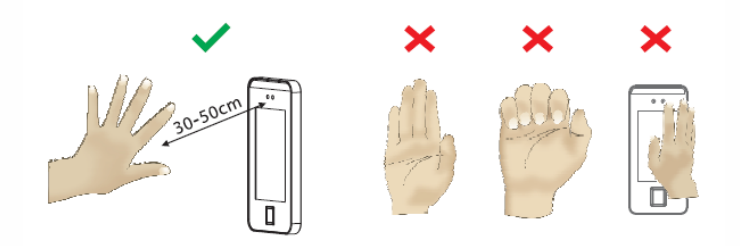

#### Примечание:

- 1 Поместите ладонь на расстояние 30см от устройства.
- 2 Поместите ладонь в зону сбора ладони так, чтобы ладонь располагалась параллельно устройству.
- 3 Убедитесь, что между пальцами есть зазор.

Официальное представительство "ZKTECO CO.,LTD" в России и СНГ: Тел. +7 (495) 132-31-33. 107078, г. Москва, ул. Новорязанская, д.18, стр. 5. www.zkteco.ru www.zkteco.com

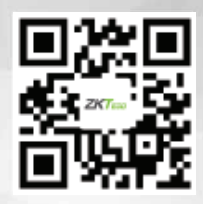

Copyright © 2020 ZKTECO CO., LTD. All Rights Reserved.